SPREEWALDBANK eG

Volksbanken Raiffeisenbanker

Voraussetzung für den elektronischen Abruf von Kontoauszügen ist eine unterzeichnete "Vereinbarung für die Nutzung des elektronischen Postfachs". Gern können Sie sich dazu an unser KundenServiceCenter unter der Telefonnummer 03546/231-0 oder an einen Mitarbeiter in einer Filiale wenden.

Vorteile:

- √ Bequemer Abruf von Kontoauszügen am Rechner
  - $\checkmark$  Kein Gang zum Kontoauszugsdrucker
  - √ Keine Portokosten
  - $\checkmark$  Digitale Archivierung und Ausdruck im A4-Format möglich

Auf unserer Internetseite unter dem Punkt Formulare / Firmenkunden stellen wir Ihnen das Informationsblatt "Elektronisches Postfach für Firmenkunden" zur Verfügung. Darin finden Sie wichtige Hinweise bezüglich der Aufbewahrung und Akzeptanz von elektronischen Kontoauszügen.

Liegt die Vereinbarung unterzeichnet bei uns vor, können Sie sich nun in Profi cash 12 als Anwender anmelden und alle notwendigen Vorbereitungen für den Abruf treffen.

Rufen Sie als erstes im Punkt "Einstellungen" die "HBCI-Verwaltung" auf, wenn Sie eine HBCI-Benutzerkennung, eine HBCI-Chipkarte oder das PIN/TAN-Verfahren nutzen.

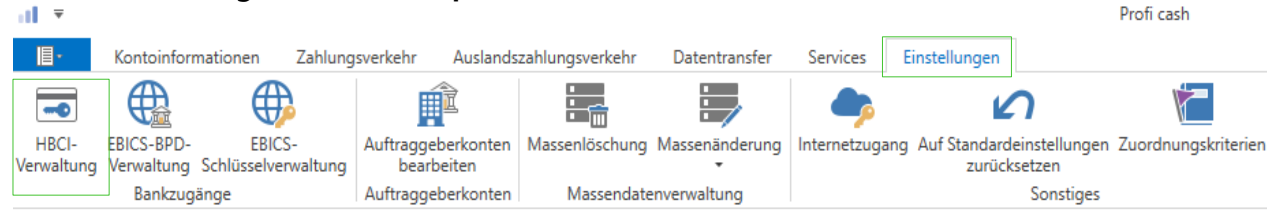

Wählen Sie Ihr HBCI-Kürzel aus und prüfen Sie, ob der Haken für "Elektronische Kontoauszüge nach Abholung automatisch quittieren" gesetzt ist. Wenn nicht, holen Sie dies bitte nach und klicken Sie anschließend auf "Speichern".

| HBCI Kürzel                                                                                  |               | VR NetworldCard                                                           | ~           |
|----------------------------------------------------------------------------------------------|---------------|---------------------------------------------------------------------------|-------------|
| Sicherheitsmedium                                                                            |               | Chipkarte (RDH-7 1984)<br>Kartennummer: (                                 | Neu anlegen |
|                                                                                              |               |                                                                           |             |
| HBCI Parameter                                                                               | Userparameter | Bankparameter Sicherheitsverfahren Einreichungsfristen                    |             |
| HBCI Kürzel                                                                                  |               | VR NetworldCard                                                           |             |
| Bankleitzahl                                                                                 |               | 18092684                                                                  |             |
| Benutzerkennung                                                                              |               |                                                                           |             |
| VR-Kennung                                                                                   |               |                                                                           |             |
| PIN                                                                                          |               |                                                                           |             |
| Zugangs-Adresse                                                                              |               | HBCI.GAD.DE                                                               |             |
| Elektronische Kontoauszüge 🗹 Elektronische Kontoauszüge nach Abholung automatisch quittieren |               |                                                                           |             |
| UPD-Konten                                                                                   |               | 🗹 nach einer Datenübertragung zurückgemeldete Konten automatisch anzeigen |             |
|                                                                                              | Benutze       | rdaten aktualisieren Statusprotokoll abholen Löschen Speichern            | Abbrechen   |

SPREEWALDBANK eG

Volksbanken Raiffeisenbanker

Haben Sie noch weitere HBCI-Kürzel, möchte Profi cash Ihnen die Arbeit erleichtern und fragt Sie, ob Sie die Einstellung bei allen Kürzeln vornehmen möchten. Klicken Sie auf "Ja", wenn nichts anderes gewünscht ist.

|   | Profi cash                                                                                      |
|---|-------------------------------------------------------------------------------------------------|
| ? | Soll die Einstellung für das automatische Quittieren für alle HBCI-Kürzel<br>übernommen werden? |
|   | Ja Nein                                                                                         |

Um die elektronischen Kontoauszüge abrufen zu können, muss vorab ein Job dafür angelegt werden. Dafür klicken Sie im Menüpunkt auf "Datentransfer" und anschließend auf "Job erstellen". Hier öffnet sich eine Liste aller Möglichkeiten.

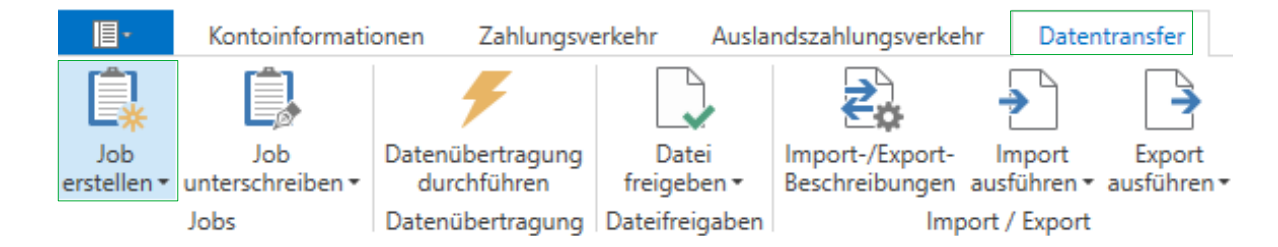

a) Wenn Sie eine HBCI-Benutzerkennung, eine HBCI-Chipkarte oder das PIN/TAN-Verfahren nutzen, wählen Sie in der Liste bei *HBCI-Job erstellen* "Elektronische Kontoauszüge abholen".

Daraufhin öffnet sich eine Übersicht Ihrer Konten. Wählen Sie die gewünschten Konten aus.

| Ko | Kontenauswahl                                                               |               |  |  |  |
|----|-----------------------------------------------------------------------------|---------------|--|--|--|
|    | Ziehen Sie eine Spaltenüberschrift in diesen Bereich, um nach dieser Spalte | zu gruppieren |  |  |  |
|    | Bankleitzahl                                                                | Kontonummer   |  |  |  |
| т  | C +c                                                                        | 0×            |  |  |  |
|    | 18092684                                                                    |               |  |  |  |

Geben Sie nun ein Verzeichnis an, in dem die Kontoauszüge gespeichert werden sollen. Wir empfehlen Ihnen, vorher einen Ordner dafür anzulegen und diesen auch regelmäßig extern zu sichern.

| Verzeichnis für elektr. Kontoauszug C:\Users\admin\Documents\Kontoauszüge | Öffnen |
|---------------------------------------------------------------------------|--------|
| Turnus 01 immer                                                           | ~      |

SPREEWALDBANK eG

Volksbanken Raiffeisenbanker

Unter Turnus können Sie auswählen, in welchen Abständen der elektronische Auszug erstellt werden soll. Da wir als Spreewaldbank eG die Kontoauszüge in vorgegebenen Rhythmen zur Verfügung stellen, können Sie hier "01 immer" als Turnus stehen lassen. Bei anderen Banken kann dies aber natürlich abweichen.

| Anschließend klicken Sie unten rechts auf "Jobs erstellen". | lobs erstellen |
|-------------------------------------------------------------|----------------|
|                                                             | Jobs erstellen |

Nun erhalten Sie folgenden Hinweis:

|   | Profi cash                                                      |                |
|---|-----------------------------------------------------------------|----------------|
| 6 | Soll der elektronische Kontoauszug zu Konto<br>abgeholt werden? | im CAMT-Format |
|   | (Alternativ steht das PDF-Format zur Verfügung.)                |                |
|   |                                                                 | CAMT PDF       |

Wir stellen Ihnen die Kontoauszüge im PDF-Format zur Verfügung. Wählen Sie dies bitte aus. Danach sollten Sie die Information bekommen, dass der Job eingetragen wurde.

| Profi cash           | ×  |
|----------------------|----|
| 1 Job(s) eingetragen |    |
|                      | ОК |

b) Wenn Sie EBICS nutzen, wählen Sie in der Liste bei *EBICS-Job für externe Datei erstellen* den Punkt "Datei senden/Holen" aus.

Daraufhin öffnet sich eine Übersicht Ihrer Konten. Wählen Sie die gewünschten Konten aus.

| Ko | Kontenauswahl                                                                             |    |  |  |  |
|----|-------------------------------------------------------------------------------------------|----|--|--|--|
|    | Ziehen Sie eine Spaltenüberschrift in diesen Bereich, um nach dieser Spalte zu gruppieren |    |  |  |  |
|    | Bankleitzahl Kontonummer                                                                  |    |  |  |  |
| т  | Dat.                                                                                      | 0× |  |  |  |
|    | 18092684                                                                                  |    |  |  |  |

Bei der Auftragsart geben Sie bitte "BKA Elektronische Kontoauszüge (PDF) abholen" an.

| Auftragsart BKA Elek  | tronische Kontoauszüge (PDF) abholen  |      | $\sim$ |
|-----------------------|---------------------------------------|------|--------|
| Verzeichnis auswählen | C:\Users\admin\Documents\Kontoauszüge | Öffn | en     |

Hinweis: Wichtig ist auch die Auftragsart "BKI Kontobezogene Informationen (PDF) erstellen", denn hier erhalten Sie alle anderen Informationen wie z.B. AGB-Änderungen. Erstellen Sie hierfür im Nachgang ebenfalls einen Job.

| Auftragsart BKA Elektronische Kontoauszüge (PDF) abholen |                                       |  | ~      |
|----------------------------------------------------------|---------------------------------------|--|--------|
| Verzeichnis auswählen                                    | C:\Users\admin\Documents\Kontoauszüge |  | Öffnen |

Geben Sie nun ein Verzeichnis an, in dem die Kontoauszüge/-informationen gespeichert werden sollen. Wir empfehlen Ihnen, vorher einen Ordner dafür anzulegen und diesen auch regelmäßig extern zu sichern.

| Anschließend klicken S | ie auf "Job erstellen". Jobs erstellen |    |
|------------------------|----------------------------------------|----|
|                        | Profi cash                             | ×  |
|                        | 1 Job(s) eingetragen                   | 0/ |

Nun ist der Job erstellt und kann ausgeführt werden. Dazu wählen Sie in der Menüleiste "Datentransfer" den gelben Blitz mit "Datenübertragung durchführen" aus.

| 目-                            | Kontoinformati                     | onen Zahlungsve                 | erkehr Ausla                    | ndszahlungsverke                  | hr Dater              | ntransfer             |
|-------------------------------|------------------------------------|---------------------------------|---------------------------------|-----------------------------------|-----------------------|-----------------------|
| Ê,                            | Ê,                                 | F                               |                                 | ₹.                                | >                     | >                     |
| Job<br>erstellen <del>•</del> | Job<br>unterschreiben <del>•</del> | Datenübertragung<br>durchführen | Datei<br>freigeben <del>•</del> | Import-/Export-<br>Beschreibungen | Import<br>ausführen • | Export<br>ausführen • |
|                               | Jobs                               | Datenübertragung                | Dateifreigaben                  | Imp                               | oort / Export         |                       |

In Ihrer Übersicht sollten Sie nun den soeben erstellten Job finden. Er ist erkennbar daran, dass bei Art entweder "EKA" oder "BKA" steht. Je nachdem welches Verfahren Sie nutzen.

|   | Nr | Kto-Kürzel | BLZ      | KtoNr | Verfahren | Art <sup>9</sup> | Übertragung |
|---|----|------------|----------|-------|-----------|------------------|-------------|
| т | =  | R BC       | ∎ac      | R ac  | RC        | = EKA            | -           |
|   | 8  |            | 18092684 |       | HBCI      | EKA              | 21.08.2019  |
|   |    |            |          |       |           |                  |             |
|   | Nr | Kto-Kürzel | BLZ      | KtoNr | Verfahren | Art <sup>9</sup> | Übertragung |
| т | =  | R BC       | A BC     | A BC  | RBC       | = BKA            | =           |
|   | 13 |            | 18092684 |       | EBICS     | ВКА              | 29.01.2020  |

SPREEWALDBANK eG

Volksbanken Raiffeisenbanker

Wählen Sie den Job für den Abruf der elektronischen Kontoauszüge aus und klicken Sie anschließend unten links auf den Button "Senden".

| ur J | obs anzeigen zu   | Kontokategorie                 |                                  | >                 |           |            |
|------|-------------------|--------------------------------|----------------------------------|-------------------|-----------|------------|
| Jol  | bs                |                                |                                  |                   |           |            |
|      | Ziehen Sie eine S | ipaltenüberschrift in diesen B | ereich, um nach dieser Spa       | lte zu gruppieren | Vorfahran | 4+9        |
|      | =                 |                                | BLZ                              | RECONT            | Nec       | = EK/      |
| T.   |                   | -                              | 10003604                         | _                 | HBCI      | EKA        |
| т    | 8                 |                                | 18092084                         |                   |           | ENM        |
| T    | 8<br>9            |                                | 18092684                         |                   | HBCI      | EKA        |
| T    | 8<br>9<br>10      |                                | 18092684<br>18092684<br>18092684 |                   | HBCI      | EKA<br>EKA |

Die Datenübertragung startet und Sie werden aufgefordert Ihren PIN oder Ihr Kennwort zu Ihrem Onlinezugang einzugeben. Bei erfolgreicher Eingabe, erscheint nach kurzer Zeit ein Protokoll und der Hinweis "Alle Jobs wurden erfolgreich ausgeführt!".

In Ihrem Protokoll sollten Sie die Information bekommen, wo Ihr Auszug abgelegt wurde. Über das entsprechende Verzeichnis des PCs können diese nun geöffnet werden.

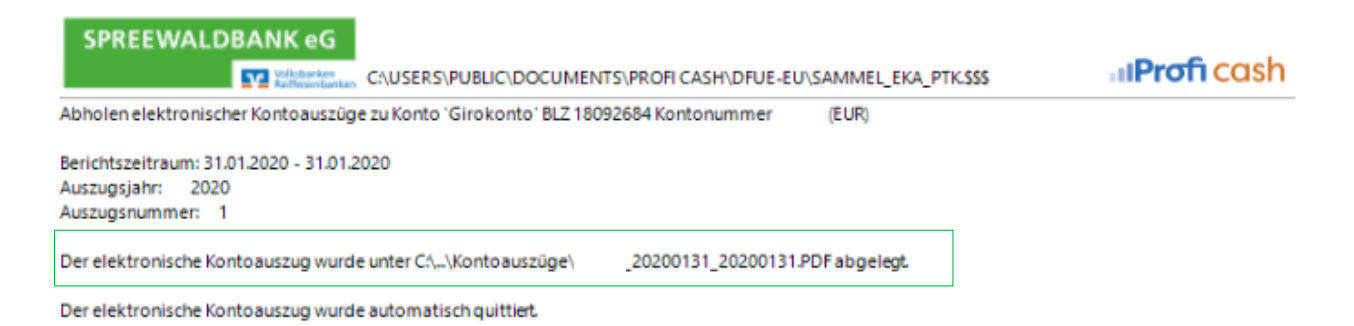

Bei Fragen erreichen Sie unser KundenServiceCenter von Montag – Donnerstag von 8.00 – 19.00 Uhr und Freitag von 8.00 – 17.00 Uhr telefonisch unter der 03546/231-0.